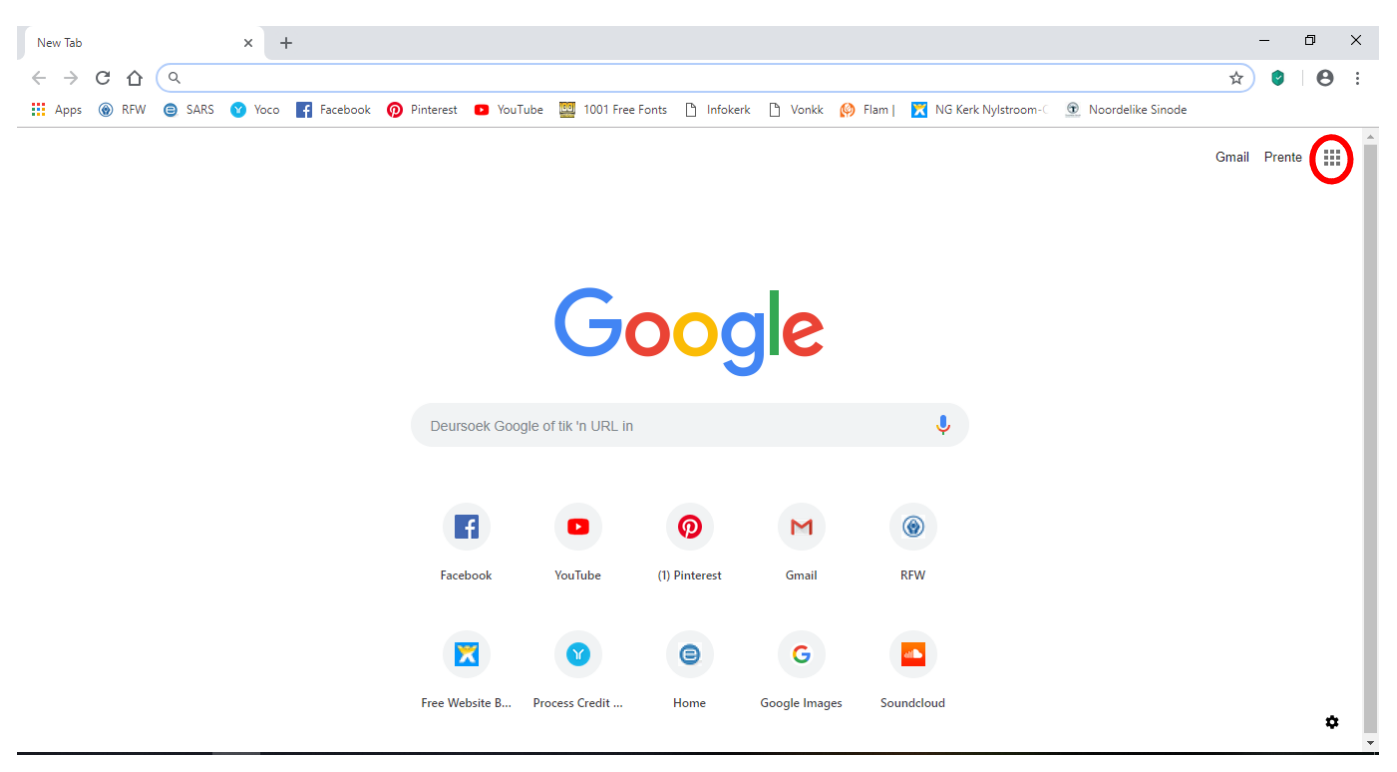

Maak die Google soekenjin oop en klik op die blokkies (rooi omkring hieronder).

'n Kleiner venstertjie sal oopmaak met verskeie opsies, kies Calendar (myne is net op Afrikaans gestel, vandaar die Kalender).

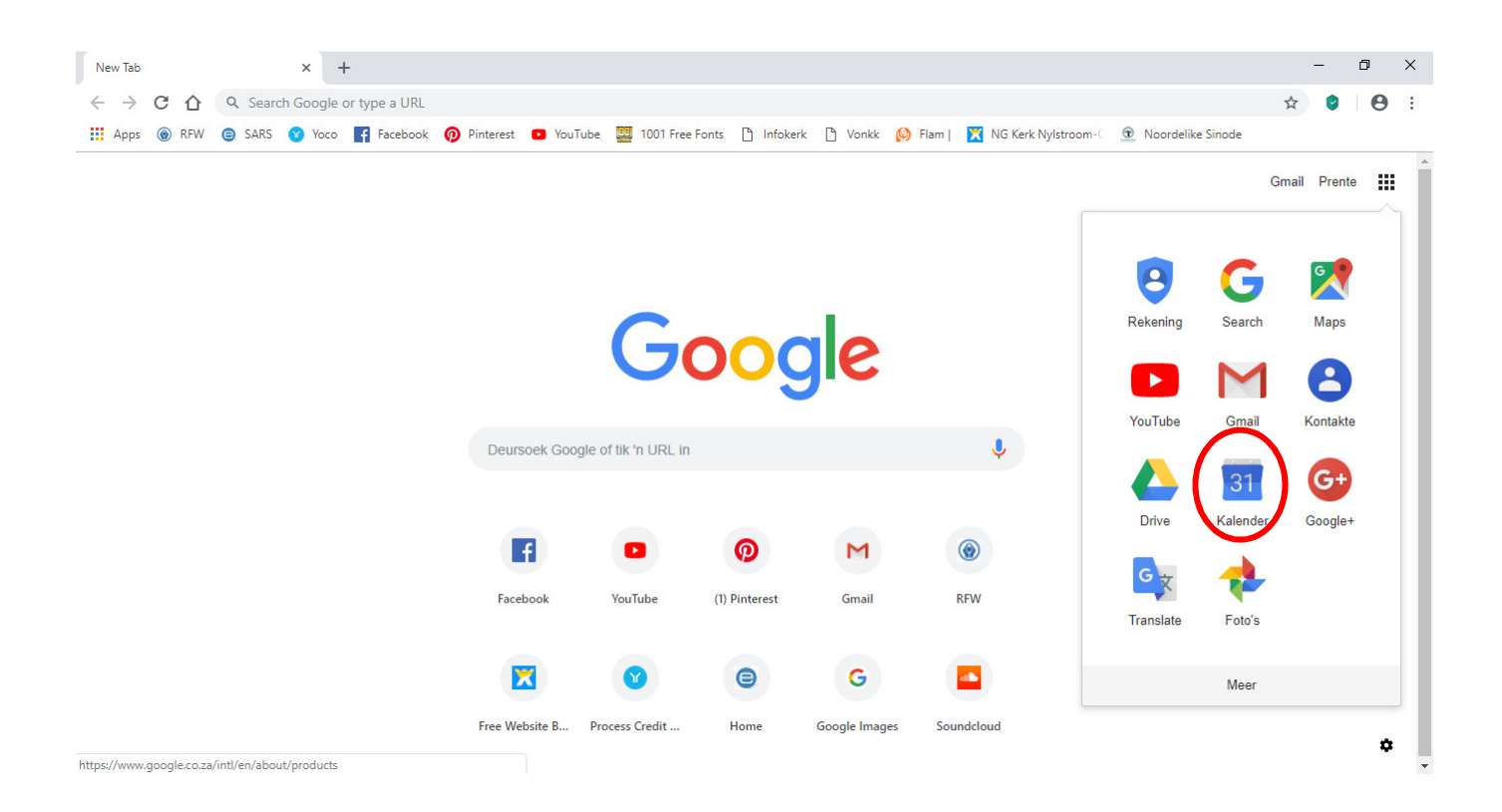

'n Nuwe skerm maak oop waar jy dan moet inteken op jou Google profiel. (Die blou blokkies is waar ek persoonlike inligting verberg het). Kies u rekening en teken in.

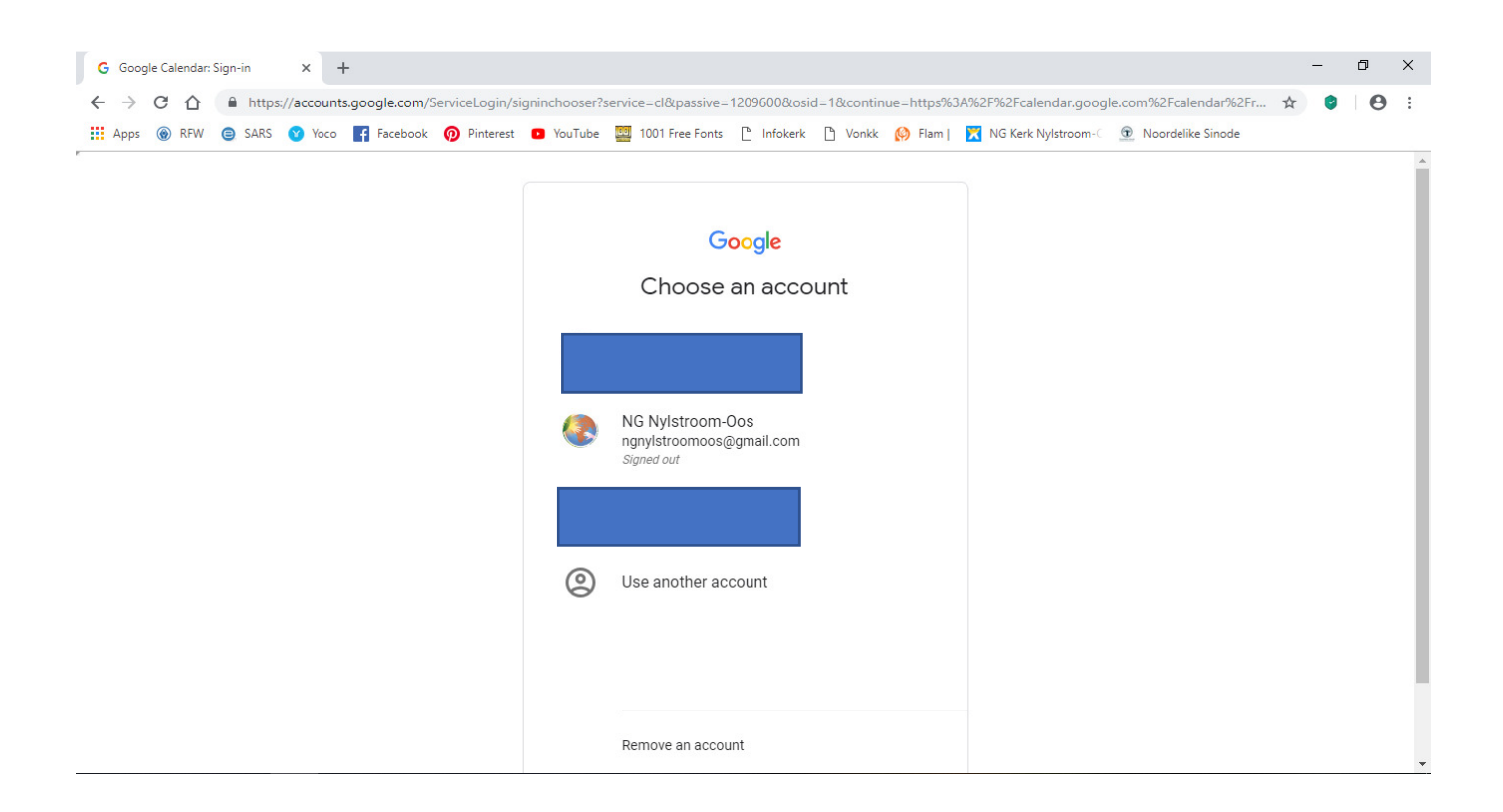

Wanneer u ingeteken het en dit is Gmail waarby u is, soek die blokkies regs bo en kliek daarop.

| 10 Google Calendar - January 2019 x ) Inbox (9) - derie.stoffberg@gmai x +                                                                          |                  | - 0 |
|----------------------------------------------------------------------------------------------------|------------------|-----|
| ← → X △ ▲ https://mail.google.com/mail/u/0/?tab=cm&pli=1#inbox                                                                                      | ا الله الله الله | 0   |
| 🛗 Apps 🛞 RFW 🕲 SARS 😢 Yoco 🗗 Facebook 🔞 Pinterest 🖸 YouTube 🧱 1001 Free Fonts 🗅 Infokerk 🗅 Vonkk 🚱 Flam   🔀 NG Kerk Nylstroom-C 💇 Noordelike Sinode |                  |     |
| = M Gmail Q Search mail                                                                                                    |                  |     |
|                                                                                                    |                  | \$  |

Daar sal weer 'n klein ventertjie oopmaak met die Google toepassings. Kies Calendar.

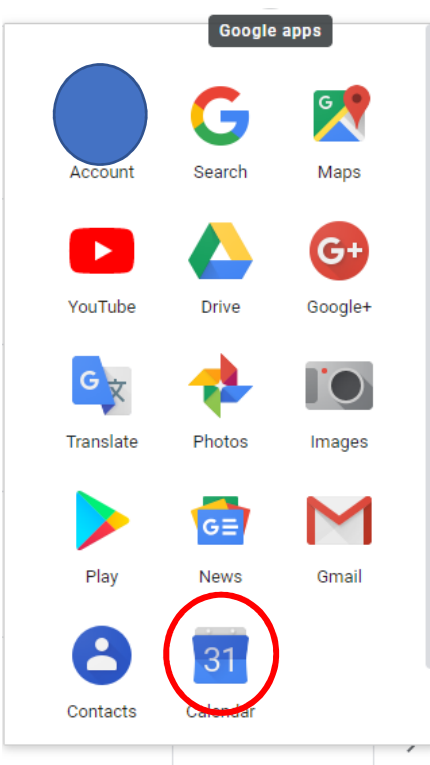

## Kliek op Add calendar.

| Apps 🛞 RFW 😑 SARS 😢 Yocc                     | 🛉 🕇 Facebook 🔞 Pir                                                                          | nterest 🕑 YouTube 📴                                            | 1001 Free Fonts 🗋 In                                                                  | nfokerk 🗋 Vonkk 🙆 F                                                                              | lam   🔀 NG Kerk Nylstroo                                                | m-C 🙍 Noordelike Sin | ode Kaspersky<br>Has acces |
|----------------------------------------------|---------------------------------------------------------------------------------------------|----------------------------------------------------------------|---------------------------------------------------------------------------------------|--------------------------------------------------------------------------------------------------|-------------------------------------------------------------------------|----------------------|----------------------------|
| ≡ 🛐 Calendar                                 | Today < >                                                                                   | January 2019                                                   | 9                                                                                     |                                                                                                  | (                                                                       | A 🕄 Month            | - III Á                    |
| Create                                       | SUN<br>30                                                                                   | мон<br>31                                                      | TUE<br>Jan 1                                                                          | WED<br>2                                                                                         | THU<br>3                                                                | FRI<br>4             | Google apps<br>SAT<br>5    |
| •                                            | 09:00 Erediens                                                                              | New Year's Eve                                                 | Nuwejaarsdag                                                                          |                                                                                                  | 08:00 Kerkkantoor op                                                    |                      |                            |
| January 2019 < >                             |                                                                                             | <ul> <li>23:15 Middernagdien:</li> </ul>                       | New Years Day                                                                         |                                                                                                  |                                                                         |                      |                            |
| S M T W T F S<br>30 31 1 2 3 4 5             | 6                                                                                           | 7                                                              | 8                                                                                     | 9<br>SKOLE ODEN                                                                                  | 10<br>00:00 Alcia Sprb Bas                                              | 11                   | 12                         |
| 6 7 8 9 10 11 12                             | • 09.00 Erediens                                                                            |                                                                |                                                                                       | SKULE UPEN                                                                                       | <ul> <li>09:00 Aksie Shrs Bes</li> <li>18:00 Mentor opleidin</li> </ul> |                      |                            |
| 13 14 15 16 17 18 19<br>20 21 22 23 24 25 26 |                                                                                             |                                                                |                                                                                       |                                                                                                  |                                                                         |                      |                            |
| 27 28 29 30 31 1 2                           | 13                                                                                          | 14                                                             | 15                                                                                    | 16                                                                                               | 17                                                                      | 18                   | 19                         |
| 3 4 5 6 7 8 9<br>Add calendar                | <ul> <li>09:00 Erediens</li> <li>10:15 Kategese inskry</li> <li>17:30 Koffiekerk</li> </ul> | <ul> <li>18:00 Huis Kiepersol</li> </ul>                       | <ul> <li>09:00 Bybelstudie</li> <li>17:30 Eiendom</li> <li>18:30 Finansies</li> </ul> | <ul> <li>08:00 Personeelverg</li> <li>08:00 Woord &amp; Brood</li> </ul>                         |                                                                         |                      |                            |
|                                              | 20                                                                                          | 21                                                             | 22                                                                                    | 23                                                                                               | 24                                                                      | 25                   | 26                         |
| My calendars 🗸 🗸                             | 09:00 Erediens                                                                              | Week van Gebed                                                 |                                                                                       |                                                                                                  |                                                                         |                      |                            |
| Other calendars 🗸 🗸                          | <ul> <li>10:15 Kategese</li> <li>17:30 Koffiekerk</li> </ul>                                | 06:00 Waterberg<br>1 more                                      | 2 more                                                                                | 2 more                                                                                           | 2 more                                                                  |                      |                            |
|                                              | 27                                                                                          | 20                                                             | 29                                                                                    | 20                                                                                               | 21                                                                      | Ech 1                | 2                          |
|                                              | <ul> <li>09:00 Nagmaal</li> <li>10:15 Kategese</li> <li>17:30 Koffiekerk</li> </ul>         | <ul> <li>18:00 Feeskomitee</li> <li>19:00 Getuienis</li> </ul> | <ul> <li>09:00 Bybelstudie</li> <li>18:30 OGG leiers</li> </ul>                       | <ul> <li>08:00 Woord &amp; Brood</li> <li>12:00 Hulpverlening</li> <li>17:30 Erediens</li> </ul> | • 18:30 Jeug                                                            | TED I                | L                          |

## Dit sal weer 'n venstertjie gee met opsies. Kies From URL.

| ← → C ↑                                                                                                    | dar.google.com/calendar/                                                            | r<br>terest 📭 VouTube 🕅                                                        | 1001 Free Fonts                                                   | fokerk 🎦 Vonkk 🙆 Fl                                                      | am I 🗮 NG Kerk Nylstroc                        | ۱۹۹۵ میں میں معرف | • •• 🔆 🥑 |
|----------------------------------------------------------------------------------------------------|-------------------------------------------------------------------------------------|--------------------------------------------------------------------------------|-------------------------------------------------------------------|--------------------------------------------------------------------------|------------------------------------------------|-------------------|----------|
| ≡ 31 Calendar                                                                                                    | Today < >                                                                           | January 2019                                                                   | )                                                                 |                                                                          | (                                              | Q 👸 Month ·       | - III Ģ  |
| ← Create<br>January 2019 < >                                                                                                    | SUN<br>30<br>• 09:00 Erediens                                                       | MON<br>31<br>New Year's Eve<br>0 08:00 Kerkkantoor ge:<br>23:15 Middernagdien: | TUE<br>Jan 1<br>Nuwejaarsdag<br>New Year's Day                    | WED<br>2                                                                 | THU<br>3<br>© 08:00 Kerkkantoor op             | FRI<br>4          | SAT<br>5 |
| S         M         T         W         T         F         S           30         31         1         2         3         4         5           6         7         8         9         10         11         12           13         14         15         16         17         18         19           20         21         22         23         24         25         26 | 6<br>• 09:00 Erediens                                                               | 7                                                                              | 8                                                                 | 9<br>SKOLE OPEN                                                          | 09:00 Aksie Snr's Bes<br>18:00 Mentor opleidin | 11                | 12       |
| 27 28 29 30 31 1 2<br>3 4 5 6 7 8 9<br>Add calendar                                                                                                    | 13<br>• 09:00 Erediens<br>• 10:15 Kategese inskry<br>• 17:30 Koffiskerk<br>alendar  | 14<br>• 18:00 Huis Kiepersol                                                   | 15<br>• 09:00 Bybelstudie<br>• 17:30 Eiendom<br>• 18:30 Finansies | 16<br>• 08:00 Personeelverg<br>• 08:00 Woord & Brood                     | 17                                             | 18                | 19       |
| My calendars Brower<br>Other calendars From L                                                                                                    | e calendars of interest<br>JRL                                                      | 21<br>van Gebed<br>Waterberg<br>e                                              | 22<br>2 more                                                      | 23<br>2 more                                                             | 24<br>2 more                                   | 25                | 26       |
| Terms – Privacy                                                                                                    | <ul> <li>09:00 Nagmaal</li> <li>10:15 Kategese</li> <li>17:30 Kofflekerk</li> </ul> | 28<br>• 18:00 Feeskomitee<br>• 19:00 Getuienis                                 | 29<br>• 09:00 Bybelstudie<br>• 18:30 OGG leiers                   | 30<br>• 08:00 Woord & Brood<br>• 12:00 Hulpverlening<br>• 17:30 Erediens | 31<br>● 18:30 Jeug                             | Feb 1             | 2        |

Dit sal weer die volgende venter oopmaak:

(Dit mag dalk 'n klein bietjie anders lyk want ek het persoonlike inligting uitgesny hier).

Spoeg en plak (copy en paste 🐵 ) nou die onderstaande skakel in die blokkie en kliek dan op Add calendar.

https://calendar.google.com/calendar/ical/ngnylstroomoos%40gmail.com/public/basic.ics

| https://calend | ar.google.com/c | alendar/r/settir | ngs/addbyurl   |                         |                |               |        |                       | ۲                   | <b>0</b> ₩ 5 <sup>2</sup> | 2                 |   |
|----------------|-----------------|------------------|----------------|-------------------------|----------------|---------------|--------|-----------------------|---------------------|---------------------------|-------------------|---|
| SARS 🕜 Yoco    | Facebook        | Pinterest        | YouTube        | 1001 Free Fonts         | 🗋 Infokerk     | 🗋 Vonkk       | 🚯 Flam | 🔀 NG Kerk Nylstroom-C | 💿 Noordelike Sinode |                           |                   |   |
|                |                 |                  |                |                         |                |               |        |                       |                     |                           | 000<br>000<br>000 | ņ |
|                |                 | From             | URL            |                         |                |               |        |                       |                     |                           |                   |   |
| ^              |                 | URL of           | calendar       |                         |                | $\overline{}$ |        |                       |                     |                           |                   |   |
|                |                 |                  | ake the calen  | dar publicly accessi    | ble            |               |        |                       |                     |                           |                   |   |
| of interest    |                 | You can          | add a calendar | using the iCal format b | y its address. |               |        |                       |                     |                           |                   |   |
|                |                 | Add              | d calendar     | >                       |                |               |        |                       |                     |                           |                   |   |
|                |                 |                  |                |                         |                |               |        |                       |                     |                           |                   |   |
|                |                 |                  |                |                         |                |               |        |                       |                     |                           |                   |   |
| dars           |                 |                  |                |                         |                |               |        |                       |                     |                           |                   |   |
|                |                 |                  |                |                         |                |               |        |                       |                     |                           |                   |   |
|                |                 |                  |                |                         |                |               |        |                       |                     |                           |                   |   |
|                |                 |                  |                |                         |                |               |        |                       |                     |                           |                   |   |
|                |                 |                  |                |                         |                |               |        |                       |                     |                           |                   |   |
|                |                 |                  |                |                         |                |               |        |                       |                     |                           |                   |   |
| endars         |                 |                  |                |                         |                |               |        |                       |                     |                           |                   |   |

Nou, aan die linkerkant van die skerm kan jy gaan kies watter kalenders sigbaar moet wees op jou skerm. Jy kan dit verander soos dit jou pas deur bloot te kliek in die blokkie langs die naam van die kalender.

. . .

| ≡ <u>31</u> Calendar                                | Today < >                                                               | January 2019                                                                   | 9                                                                 |                                                                    | C                                              | کر کھی Month - |          |
|-----------------------------------------------------|-------------------------------------------------------------------------|--------------------------------------------------------------------------------|-------------------------------------------------------------------|--------------------------------------------------------------------|------------------------------------------------|----------------|----------|
| Create                                              | SUN<br>30<br>• 09:00 Erediens                                           | MON<br>31<br>New Year's Eve<br>0 08:00 Kerkkantoor ge:<br>23:15 Middernagdiens | TUE<br>Jan 1<br>Nuwejaarsdag<br>New Year's Day                    | WED<br>2                                                           | THU<br>3<br>• 08:00 Kerkkantoor op             | FRI<br>4       | SAT<br>5 |
| 27 28 29 30 31 1 2<br>3 4 5 6 7 8 9<br>Add calendar | 6<br>• 09:00 Erediens                                                   | 7                                                                              | 8                                                                 | 9<br>SKOLE OPEN                                                    | 09:00 Aksie Snr's Bes<br>18:00 Mentor opleidin | 11             | 12       |
| y calendars                                         | 13<br>• 09:00 Erediens<br>• 10:15 Kategese inskry<br>• 17:30 Koffiekerk | 14<br>• 18:00 Huis Kiepersol                                                   | 15<br>• 09:00 Bybelstudie<br>• 17:30 Eiendom<br>• 18:30 Finansies | 16<br>• 08:00 Personeelverg<br>• 08:00 Woord & Brood               | 17                                             | 18             | 19       |
| NG Nylstroom-Oos<br>Reminders                       | 20<br>• 09:00 Erediens<br>• 10:15 Kategese<br>• 17:30 Koffiekerk        | 21<br>Week van Gebed<br>06:00 Waterberg<br>1 more                              | 22<br>2 more                                                      | 23<br>2 more                                                       | 24<br>2 more                                   | 25             | 26       |
| Other calendars                                     | 27<br>• 09:00 Nagmaal<br>• 10:15 Kategese<br>• 17:30 Koffiekerk         | 28<br>• 18:00 Feeskomitee<br>• 19:00 Getuienis                                 | 29<br>• 09:00 Bybelstudie<br>• 18:30 OGG leiers                   | 30<br>08:00 Woord & Brood<br>12:00 Hulpverlening<br>17:30 Erediens | 31<br>● 18:30 Jeug                             | Feb 1          | 2        |

Nou kan jy jou foon neem, jou Google kalender oopmaak in jou Gmail. (Ek het 'n Android foon gebruik). Kliek op die 'hamburger' (dis blykbaar regtig wat hulle hierdie teken noem!)

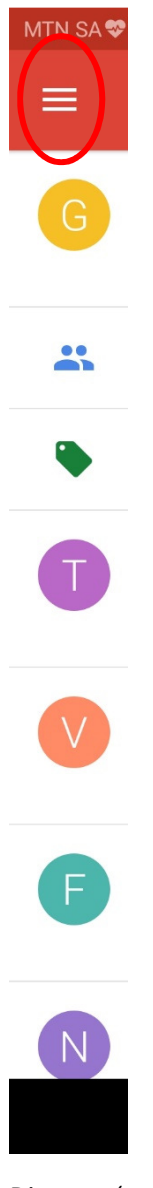

Dit gaan 'n spyskaart oopmaak. Soek Calendar, en maak dit oop. Indien jy nog nie Google Calendar op jou slimfoon het nie, gaan jy nou die die Playstore toe geneem word op dit af te laai en te installeer. Doen dit.

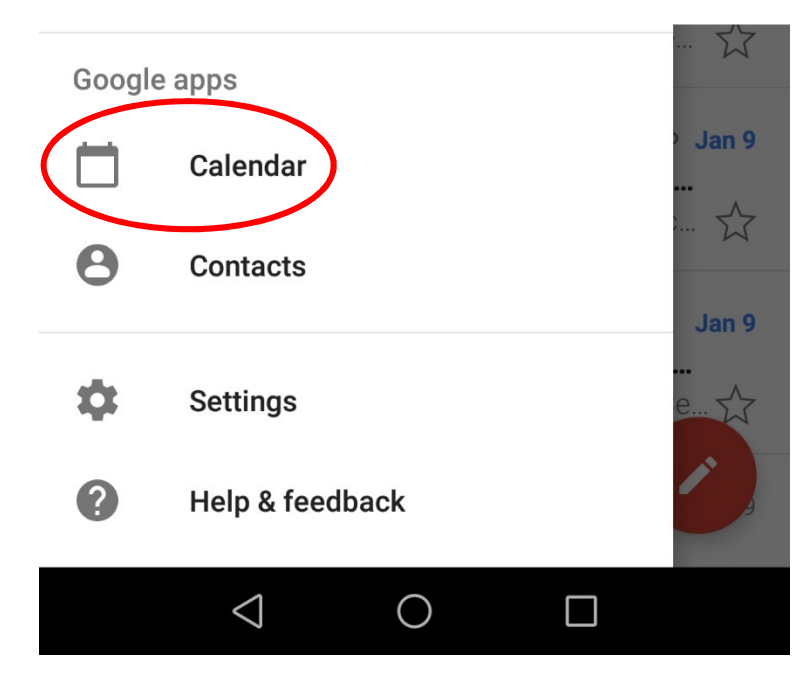

Sodra die toepassing reg is vir gebruik, maak dit oop. Gaan egter weer na die 'hamburger' links bo en maak die spyskaart oop.

Gaan na Settings en maak dit oop.

| MTN SA       | 9 <u>†</u> 9    | 0 K/s 🖇 🛈 谢 🗟 46,11   37% 💽 | DI 20:59    |
|--------------|-----------------|-----------------------------|-------------|
|              | Reminders       |                             | •<br>•<br>S |
|              | Show more       |                             | 12          |
| 0            | PHONE           |                             |             |
| $\checkmark$ | Phone           |                             |             |
| 0            | PHONE           |                             |             |
| $\checkmark$ | Birthday calend | dar                         |             |
| $\checkmark$ | Birthdays       |                             |             |
| $\checkmark$ | Holidays        |                             |             |
| <b>(</b>     | Settings        |                             |             |
| ?            | Help & feedbac  | :k                          | +           |

Indien u meer as een Google e-pos het soek die hoof rekening (die een waarmee jy ingeteken het op Google).

Daar sal kalenders aangedui word wat jy dalk reeds gebruik. Indien jy nie NG Nylstroom-Oos se kalender sien nie, kliek op Show more, dit behoort dan te wys.

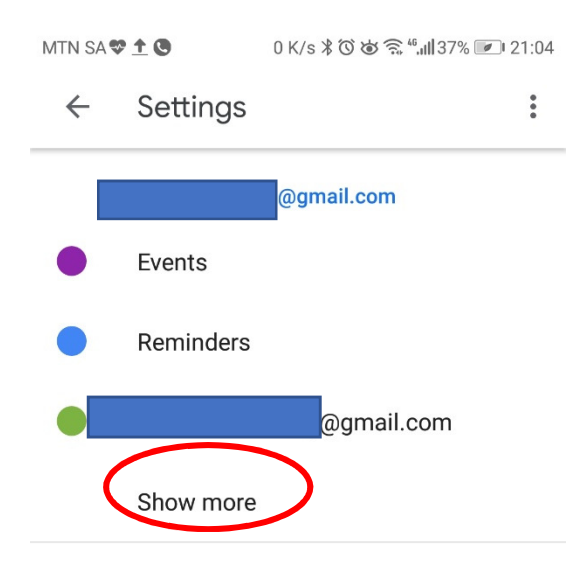

## Kliek op ngnylstroomoos@gmail.com.

| MTN SA       | 9 <u>†</u> 9             | 0 K/s 🖁 🛈 🗃 🗟 📶 36% 💌 2                         | 1:09 |
|--------------|--------------------------|-------------------------------------------------|------|
| $\leftarrow$ | Settings                 |                                                 | •    |
|              |                          | _                                               |      |
|              |                          | @gmail.com                                      |      |
| ٠            | Events                   |                                                 |      |
|              | Reminders                |                                                 |      |
|              |                          | @gmail.com                                      |      |
|              | ngnylstroor              | moos@gmail.com                                  |      |
| Kliek op     | Sync.                    |                                                 |      |
| MTN SA       | ₽ <u>↑</u> <b>0</b> 13.3 | K/s ≵ ஂ to to ͡͡͡s <sup>46</sup> .⊪ 36% 💌 21:09 |      |
| $\leftarrow$ | ngnylstroo               | moos@gmail                                      |      |
|              | Sync                     |                                                 |      |
|              | Name<br>ngnylstroomoos   | s@gmail.com                                     |      |
| •            | Color<br>Tomato          |                                                 |      |
|              | Default notificat        | tions                                           |      |
|              | Add a notifica           | tion                                            |      |
|              | Default notificat        | tions for all-day events                        |      |
|              | Add a notifica           | tion                                            |      |

Nou behoort die gemeente se kalender te vertoon wanneer jy die Calendar toepassing oopmaak.